## **Editing Vaccines.**

You must have proper user permissions to perform this operation. Email <u>animal.welfare@maine.gov</u> if you need to edit vaccines.

Go to main page and search for your animal

Click on the animal number to get to the animal record.

Once you are in the animal record, look for the EXAM (NOT the vaccine) and click on the Exam number.

|   | Subtype: License                                                                 | Medical Status:<br>Temperament Status:                                                  | Pulse:<br>Respiration:<br>Body Condition Scale:                              |  |
|---|----------------------------------------------------------------------------------|-----------------------------------------------------------------------------------------|------------------------------------------------------------------------------|--|
|   | Notes:                                                                           |                                                                                         |                                                                              |  |
| ø | Vaccination - 74459813<br>Vaccination: Rabies Vaccine-3 year<br>Type: Not Set up | Date: 11/14/2023 10:59 AM<br>ReVaccination Date: 11/12/2026 10:59 AM<br>Status: History |                                                                              |  |
|   | Exam - 79667417<br>Type: Exam<br>Subtype: License                                | Date: 11/06/2023 10:58 AM<br>Review Date:<br>Medical Status:<br>Temperament Status:     | Weight: 0<br>Body Temp: 0<br>Pulse:<br>Respiration:<br>Body Condition Scale: |  |
|   | Notes:                                                                           |                                                                                         | ,,                                                                           |  |

Click on the Exam number.

Then choose the Medical Care tab

| Care                                                     | - Medical - E   | ixam    |              |                  |                |                         |                                 |                 |              |                      |  |
|----------------------------------------------------------|-----------------|---------|--------------|------------------|----------------|-------------------------|---------------------------------|-----------------|--------------|----------------------|--|
| Select                                                   | <u>Animal #</u> | ARN     | Status       | Name             | <u>Species</u> | Breeds                  | Breeds Record #                 |                 | Status       | Status Date/Time     |  |
|                                                          | A0057273017     |         | Inactive     | pretend doggo 8  | Dog            | Abruzzese Mastiff / Mix | zzese Mastiff / Mix M0079667417 |                 | History      | 11/06/2023 10:58AM   |  |
| Apply                                                    | y Selection     |         |              |                  | 1              |                         |                                 | (               | Record Cou   | nt: 1 25 / Page 🗸    |  |
| Medical Search Animal Details Medical Care Summary Files |                 |         |              |                  |                |                         |                                 |                 |              |                      |  |
| Medical                                                  | Care Type/Medic | al Care | ltem:        |                  |                | Record#:                |                                 | Status:         |              | Apply                |  |
| Medica                                                   | l Care Details  |         |              |                  |                |                         |                                 |                 |              |                      |  |
| Record                                                   | # Status*       |         | Status       | Date/Time*       | Provider       |                         | Assistant                       |                 | Site*        |                      |  |
| *NEW*                                                    | History         | `       | ✓ 11/06/2    | 2023 10:58AM 🏢 🕲 | ) Select       | - ~                     | - Select                        | ~               | State of Mai | ne Dog Licensing 🗸 🗸 |  |
| Medica                                                   | al Care Type*   | Medi    | cal Care Ite | em*              | Dose           | Body Part               | Ro                              | ute<br>Select 🗸 | Review Dat   | e/Time               |  |

Scroll to the bottom and find your vaccination, click on the green vaccination number.

Then you will check and immediately uncheck the "Lock Record" box at the bottom.

| Exam Medical Care                    |                                                   |   |                     |                    |             |            |               |               |                            |                     |          |             |             |
|--------------------------------------|---------------------------------------------------|---|---------------------|--------------------|-------------|------------|---------------|---------------|----------------------------|---------------------|----------|-------------|-------------|
| Medical Care Type/Medical Care Item: |                                                   |   |                     |                    |             | Record#:   |               |               |                            | Status:             |          |             |             |
| -All - V                             |                                                   |   |                     |                    | All         | ~          |               |               | - All                      | ~                   |          |             | Apply       |
| Medical Care Item                    | Medical Care Item Type Condition Status Date/Time |   |                     |                    | <u>Dose</u> | Recurrence | <u>Method</u> | <u>Result</u> | <u>Result</u><br>Date/Time | Review<br>Date/Time | Provider | Record #    | Delete      |
| Rabies Vaccine-3 year                | Vaccine                                           |   | History             | 08/13/2024 12:00AM | 1 unit      |            |               |               |                            | 08/13/2027 07:24PM  |          | M0079139586 | Delete      |
|                                      |                                                   | 1 |                     | •                  |             |            |               | R             | ecord Co                   | unt: 1 10           | / Page 🗸 |             |             |
| Clear                                |                                                   |   |                     |                    |             |            |               |               |                            |                     |          |             | Lock Record |
| Home                                 |                                                   | ( | Contact Us Sign Out |                    |             |            |               |               |                            |                     |          |             |             |

You will then be able to scroll up and edit as necessary. Then click Update Medical Care Item to save the changes.

| Medical Care Detail | s                 |                    |                 |               |                         |                  |                   |
|---------------------|-------------------|--------------------|-----------------|---------------|-------------------------|------------------|-------------------|
| Record # Stat       | itus*             | Status Date/Time*  | Provider        | Ass           | sistant                 | Site*            |                   |
| MT0073936294 His    | story 🗸           | 08/13/2024 12:00AM | 🕑 - Select      | ✓             | Select                  | State of Maine D | og Licensing 🗸 🗸  |
| Medical Care Type*  | * Medical Care It | em* Dose           | Во              | dy Part Route | e Length                | Re-Vac Date      |                   |
| Vaccine 🗸           | Rabies Vacci      | ne-3 yea 🔹 🚺       | unit 🗸          | Select 🖌 🛛 Se | elect 🗸 0 years         | s 🗸 08/13/2027 0 | 7:24PM 🔟 🔯        |
|                     | Vaccine Type      |                    |                 |               |                         |                  |                   |
|                     | -Select-          | ~                  |                 |               |                         |                  |                   |
| Manufacturer*       |                   | Product*           |                 |               | Serial/Lot # Expiration | Date             | Container #       |
| Generic             | $\checkmark$      | >>                 | Rabies (R)      | ~             |                         |                  |                   |
| Pet ID Number*      | Pet ID Type*      | Pet ID Issu        | er Issuer Pho   | ne Issued     | Expire                  | es               | Is License?       |
| xxx1234             | Rabies Tag        | ✓ ABC Clinic       | 207-555-12      | 8/13/2024     | 8/13                    | /2027            |                   |
| Spell Check         |                   |                    |                 |               |                         |                  | k                 |
| Created Date/Time   | Du                |                    | Lost Lindotod I | Data/Tima Du  |                         |                  |                   |
| Created Date/Time   | Ву                |                    | Lasi Opualeu i  | Jale/Time by  |                         |                  |                   |
| 10/9/2024 7:37:00 P | PM Tes            | tUser              | 10/18/2024 9:5  | o/:52 AM Te   | stUser                  |                  | Status History    |
| Linked to Record:*  | M0079139586 🗸     |                    |                 |               | Clear                   | Save Update I    | Medical Care Item |

Once you click Update Medical Care Item, the updated date will show in the vaccine box below

| Exam Medical Care                    |                               |           |               |                            |             |            |               |               |                            |                                   |                 |             |        |
|--------------------------------------|-------------------------------|-----------|---------------|----------------------------|-------------|------------|---------------|---------------|----------------------------|-----------------------------------|-----------------|-------------|--------|
| Medical Care Type/Medical Care Item: |                               |           |               |                            |             | Record#:   |               |               | Status:                    |                                   |                 |             |        |
| All 🗸                                | - All 💙                       |           |               |                            |             |            |               |               | All                        | ~                                 |                 |             | Apply  |
| Medical Care Item                    | <u>Type</u>                   | Condition | <u>Status</u> | <u>Status</u><br>Date/Time | <u>Dose</u> | Recurrence | <u>Method</u> | <u>Result</u> | <u>Result</u><br>Date/Time | <u>Review</u><br><u>Date/Time</u> | <u>Provider</u> | Record #    | Delete |
| Rabies Vaccine- 1 year               | Vaccine                       |           | History       | 11/06/2023 10:58AM         | 1 unit      |            |               |               |                            | 10/12/2024 10:58AM                |                 | M0079667417 | Delete |
|                                      | 1 Record Count: 1 10 / Page ~ |           |               |                            |             |            |               |               |                            |                                   |                 |             |        |